### What you have to Collect?

- One complete set of EVM prepared for your Polling Station.
- The control unit 'Candidate set section' is duly sealed, address tag is firmly attached and battery is operational.
- The ballot units is duly sealed and secured at two places
  - at right top and right bottom portions
  - with the seals of the Returning Officer
  - the address tags are firmly attached.
- Ballot paper is fixed properly and slide switch is correctly aligned.
- List of election materials as provided in <u>Annexure</u> <u>VIII of RO Hand Book</u>
- All requisite statutory and non-statutory forms
- Other stationery items such as brass seal, voting compartments, outer paper seals, special tags, address tags, green paper seals, etc. to be arranged for.
- Electoral roll of your polling station
   16-10-2020

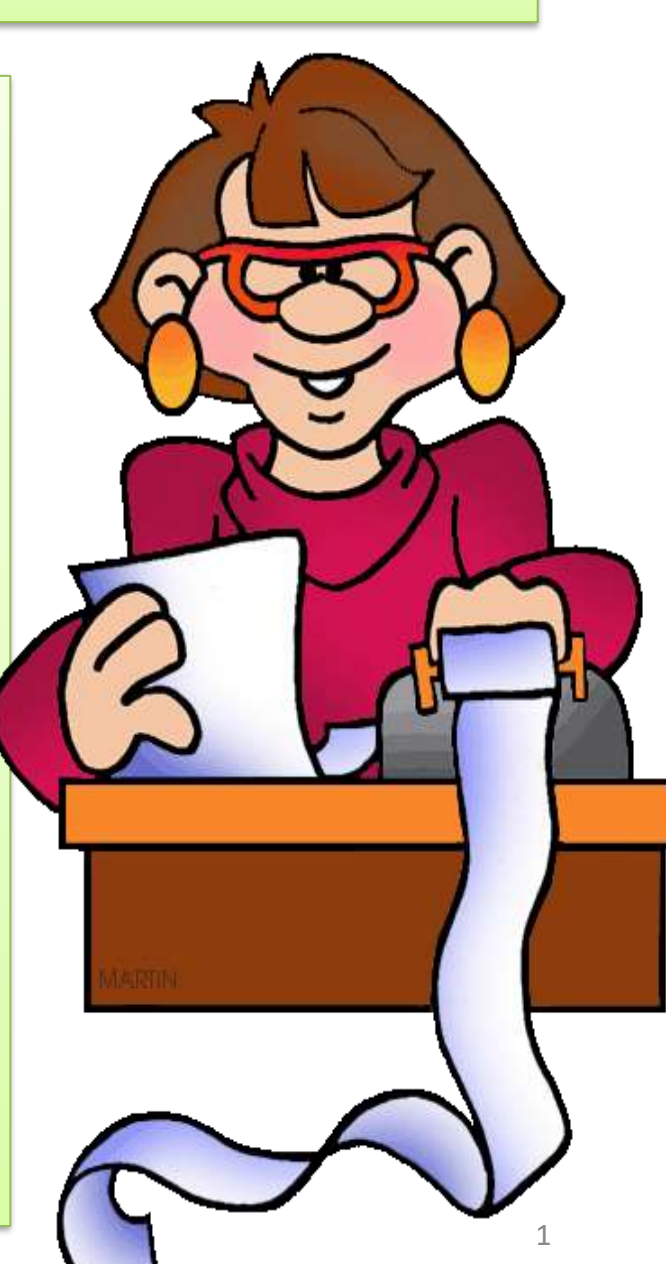

# Collection of Electoral Rolls - 2

- 3 copies (in the case of simultaneous poll 5 copies) of the relevant part of the electoral roll complete and identical
  - Relevant to the polling station
  - All deletions of names and corrections of clerical or other errors duly incorporated in all the copies
  - Serially numbered from no. 1 onwards
  - The printed serial numbers of the voters are not corrected with ink or otherwise
  - No new numbers are substituted for them
  - The marked copy of the electoral roll does not contain any remarks other than 'PB' and 'CSV'
  - Deletion have been clearly marked with "DELETED' on concerned electors
  - The elector role is duly signed by at least one AERO and one more official
  - A certificate signed by Ro/ARO in following format:

# Miscellaneous but Important

- The referral image sheet Voters issued EPIC but whose images could not printed properly in photo electoral roll
- List of absentee, shifted voters given to you
- Tendered ballot papers are of your polling station and not defective & Check serial number tally with details
- If you find any voting machine or any polling material defective in any respect, you must immediately bring such defect to the notice of the officer in-charge of distribution of voting machines/polling materials or the Returning Officer for necessary remedial action.
- Check that photocopies of specimen signatures of the contesting candidates and their election agents are given to you

# **Important Features of EVM**

- Unique Serial Number- Each Control Unit (CU) has unique serial number which matches with metal strip number & Bar Code on the rear side of CU
- Real Time Clock (RTC)- The real time clock is used to display current time & date. The current date & time is displayed with 'power on' and on pressing the 'Total' button. Any malfunction of RTC shall be displayed by 'CLOCK ERROR' and all other functions will be working. This clock records time of each vote.

# ....Continued

- Status of Battery Power- Battery power status is displayed. If required it also displays 'CHANGE BATTERY'.
- Power Save Mode- The unit goes into power save mode in the idle state, thus enhancing the life of power pack.
- Print- The result of poll data i.e. in which time votes are cast can be printed, if required.
- Braille- Molding of Braille on Ballot Unit for visually challenged voters.

Setting up of Voting Machine before the commencement of Poll

 Connect BU(s) to CU
 Conduct Mock poll
 Seal the CU using the Green paper seal and the strip seal

### Diagram showing the interconnection of the four Ballot Units

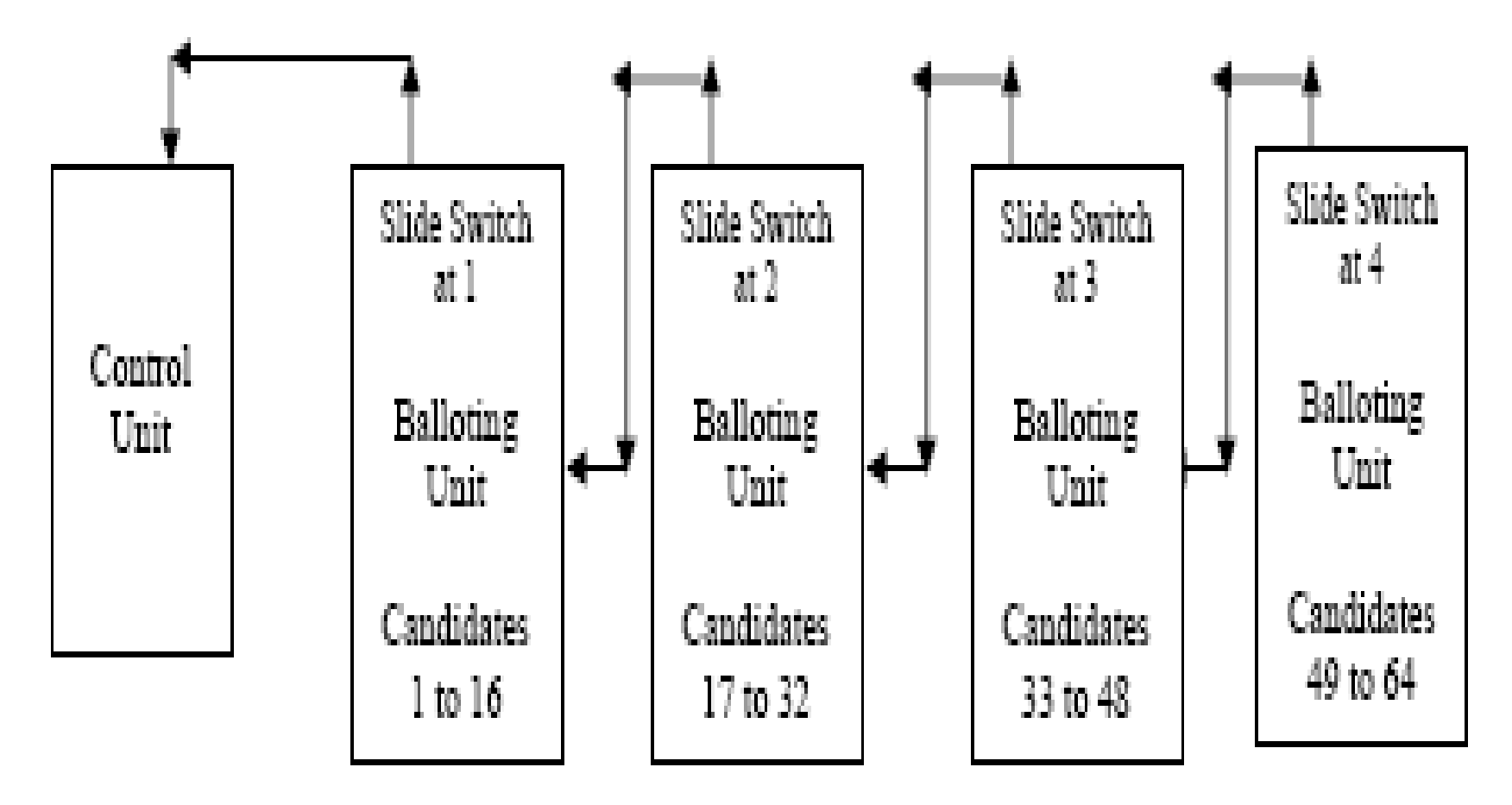

# **Trouble Shooting**

Any wrong linking of Ballot Unit will render the machine non-functional and on pressing any button on the control unit the letter 'LE (LINK ERROR--: in the upgraded model of voting machine)will appear on the display panel of control unit.

The connector of interconnecting cable attached to Ballot Unit is a multi-pin connector.

The connector of interconnecting cable can be disconnected from the control unit or other Ballot Unit by pressing the spring type clips on both sides.

# After interlinking ....

#### **Switching 'ON' the power**

After control unit and Ballot unit(s) have been interlinked, you should put the power switch to 'ON' position.

A beep sound emitting from control unit and the 'ON' lamp on the Display Section of control unit will start glowing green.

In upgraded model of EVM, the display will appear turn by turn on Display Panel.

#### **Conducting Mock Poll**

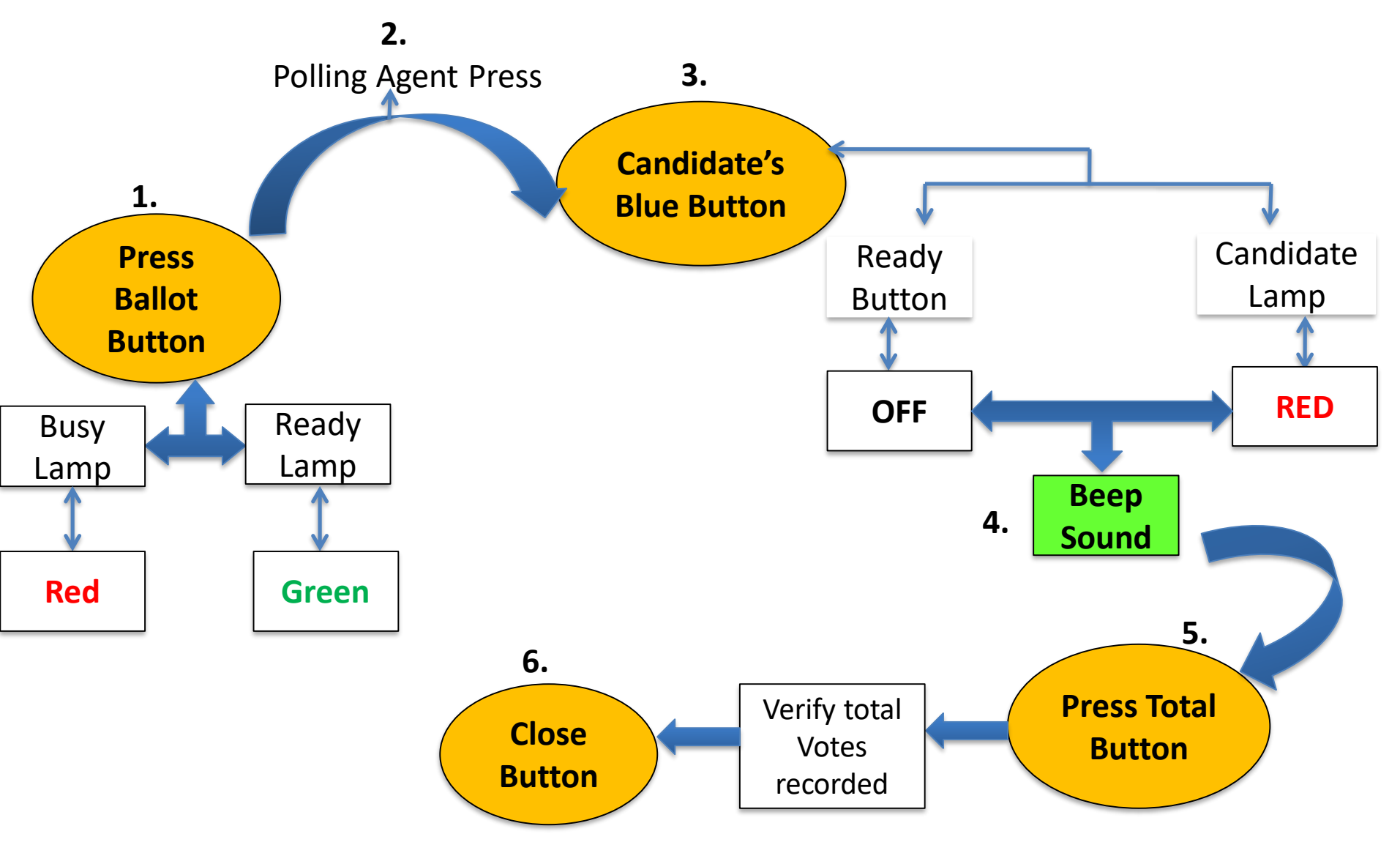

# Order to be followed

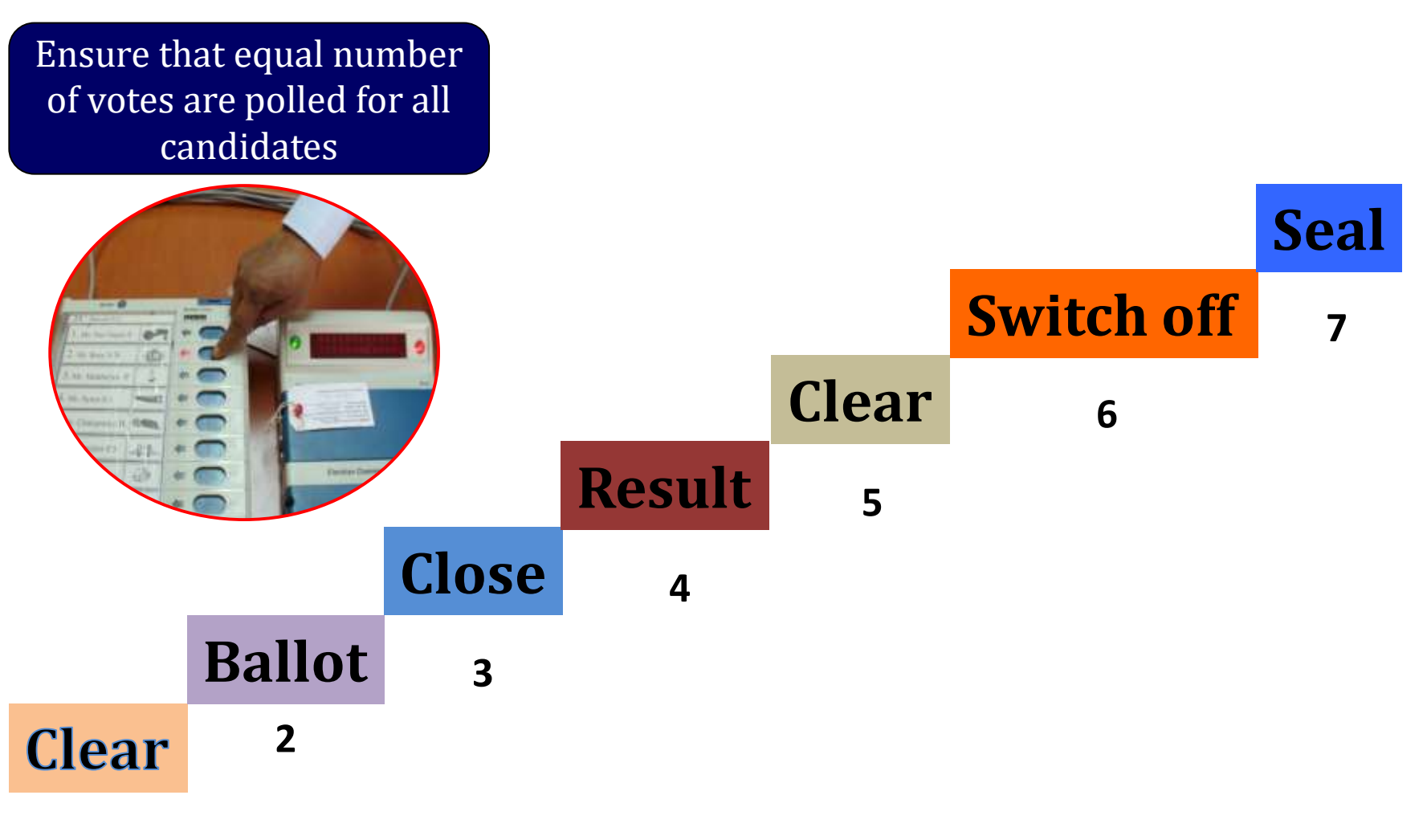

# Summary

Method of sealing control unit with strip seal

- 1. Before the commencement of the actual poll, conduct a mock poll.
- 2. After conducting mock poll and showing the result, clear the Control unit of the data by operating "Clear" button.
- 3. After clearing the data switch off the control unit and then insert the green paper seal. Number of the seals must be noted by the PrO and may be noted by polling agents. PrO and polling agents should sign the green paper seals before fixing.
- 4. After inserting the green paper seals, the inner door above the result buttons shall be closed.
- 5. Then the inner door of the result section shall be sealed off with the special tag- to be signed by PrO and polling agents and 16-10-20 number to be noted by nthemle for Presiding Officer

# ...Continued

#### Method of sealing control unit with strip seal

- 7. Then seal the outer door with thread and address tag.
- 8. Fix the strip seal around the control unit to seal the result section from outside completely
- 9. Before the strip seal is fixed, note down its number and affix your signature in full immediately below the serial number and get signature of polling agent/ contesting candidates
- 10. The strip seal shall, then, be positioned just below rubber cap covering the "CLOSE" button.

# There is a slight difference in the methods of fixing the strip seal for BEL make machines and ECIL make machines.

### **Precaution in sealing**

#### Important precautions while sealing with strip seal:

- 1. While fixing strip, ensure the rubber cap covering the "CLOSE" button is left clear and there is no difficulty in removing the rubber cap and operating that 'CLOSE' button.
- 2. The strip seal shall be fixed tight and not loose.
- 3. DAMAGED STRIPS HAVE NOT TO BE USED IN ANY CIRCUMSTANCES.
- 4. Each polling station will be supplied with three (3) strip seals.
- 5. Account for each strip seal supplied to the polling station for the conduct of poll in the Presiding Officers' Diary.
- 6. Return every strip seal that has not been used (including the strips (or pieces thereof) damaged accidentally)
- 7. Strip seals are kept in safe custody always

### Method of sealing control unit with strip seal

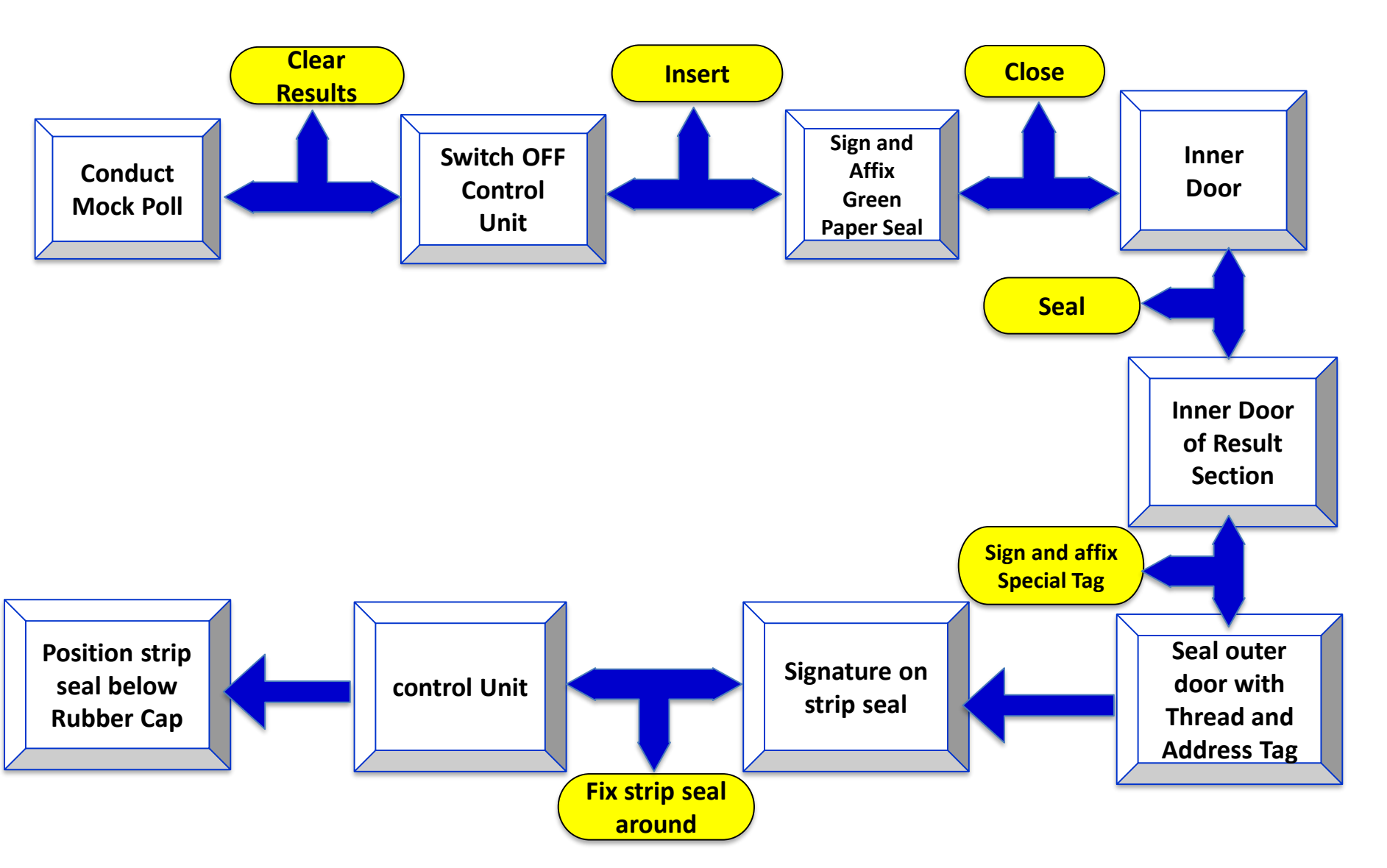

#### **COMMENCEMENT OF THE POLL – AT A GLANCE**

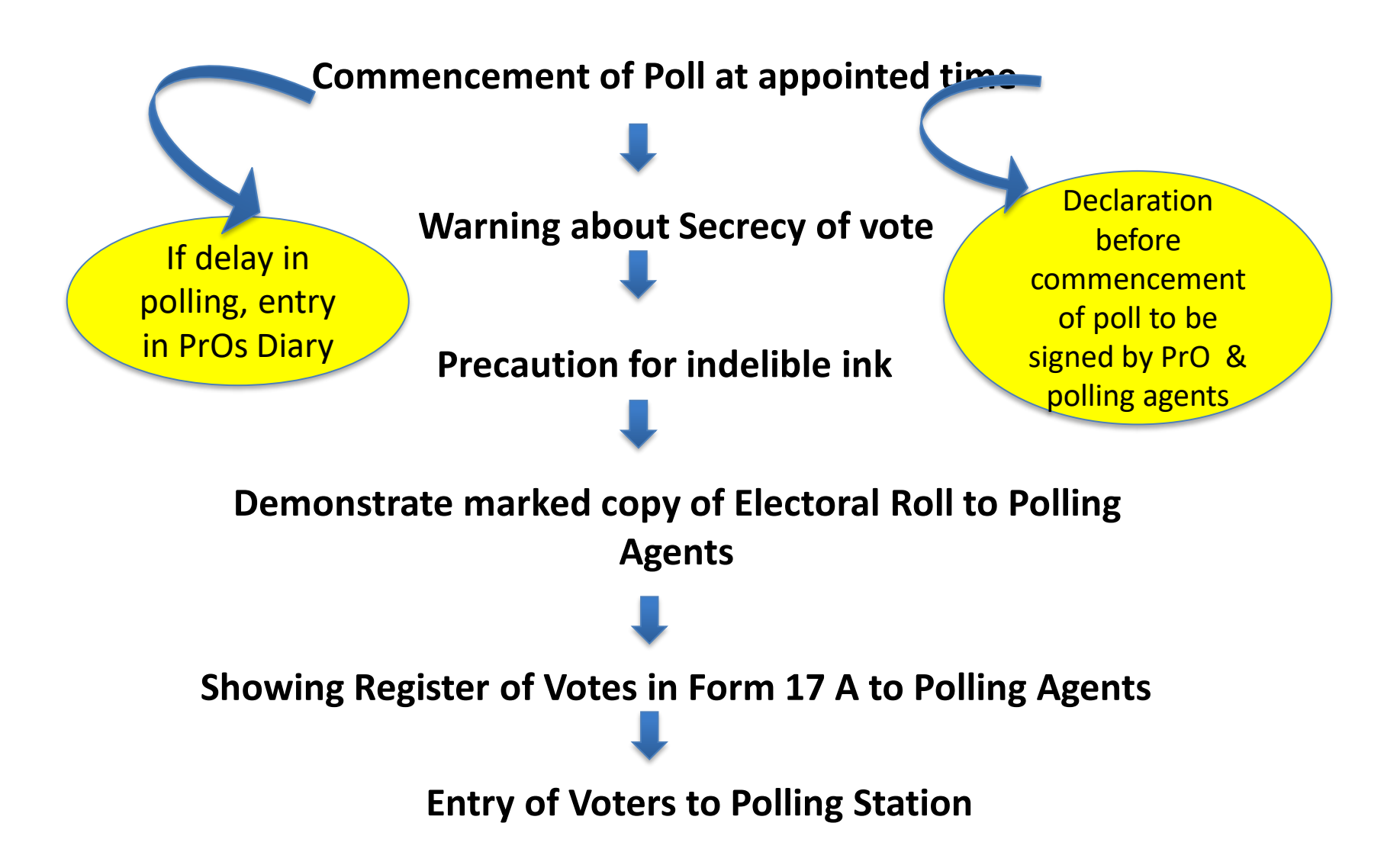

#### Marked copy of the electoral roll

- Ensure to demonstrate to the contesting candidates/polling agents that the marked copy of the electoral do not contain any remarks other than issuing postal ballot papers, EDC and CSVs and that the deletions appearing in the supplement are appended to the draft roll and supplements prepared after disposal of claims
- Objections before final publication reflected in the reprinted mother roll by strikethrough method in the electoral roll of eight columns without photograph
- Word 'DELETED' superimposed on elector detail box in case of photo electoral roll
- No other entry is deleted or altered or omitted

### Register of voters in Form 17 A

 Show to the contesting candidates/polling agents the Register of Voters reflecting no other entries other than entries of each elector No. allowed to vote with his signature/thumb impression.

# 1<sup>st</sup> Polling Officer

- 1. In-charge of the marked copy of the roll
- 2. Identification of voters
- 3. Challenged voters, if any

### When one is not allowed to vote

### **Literate Voter**

The preferable course in the case of a literate voter will be to request him to sign his name, i.e., both his name or names and his surname in full on voter register.

Only mark can not be considered as signature in case of literate voter

If literate person refuse to sign in full, his thumb impression should be taken

If he refuse to put sign or thumb impression he should not be allowed to vote

# 2<sup>nd</sup> Polling Officer

- 1. Form 17A
- 2. Indelible Ink
- 3. Voter slip

### Voter register-Form 17 A

| S.No. | Electoral roll No. i.e.SiS. No. of the elector inThethe marked copy ofInthe roll*el | Signature/<br>Thumb<br>mpression of<br>elector | Remarks              |
|-------|-------------------------------------------------------------------------------------|------------------------------------------------|----------------------|
| 1     |                                                                                     |                                                |                      |
| 2     |                                                                                     |                                                |                      |
| 3     |                                                                                     |                                                |                      |
| 4     |                                                                                     |                                                |                      |
| 5     | *For example, if the name of the first                                              | elector who comes                              | to vote at the       |
| 6     | polling station at the commencement                                                 | t of poll is entered at                        | t serial number 756  |
| 7     | in the marked copy of the electoral ro                                              | oll, the Second Pollin                         | g Officer will write |
| 8     | column of the register of voters. Likew                                             | a column against sel<br>wise, if the second v  | oter's name is       |
| 9     | entered at serial number 138 in the el                                              | lectoral roll, the sec                         | ond Polling Officer  |
| 10    | of the register, and so on.                                                         | n 2 against serial nu                          | mber 2 in column 1   |

# Application of Indelible ink

#### Inspection of voter's left forefinger and application of indelible ink

- The second Polling Officer shall mark the elector's left hand forefinger with indelible ink
- Remove oily or greasy substance on forefinger if any

#### Application of indelible ink at fresh poll/re-poll/Countermanded poll

• At the time of fresh poll/ re-poll/countermanded poll, the marking with indelible ink made during original poll should be ignored and fresh marking with indelible ink is done

#### In case of elector with no left forefinger

- Apply indelible ink on any finger on left hand
- If no finger on left hand apply indelible ink on right hand forefinger
- If no forefinger on right hand then apply ink on any finger on right hand
- If no finger on either hand apply indelible ink on extremity (Stump) on left or right hand

### Case of differently-abled voters

Thumb impression on the register of voters by blind or infirm or leper electors, who are illiterate but can use their hand

Literate person should be allowed to put signature by writing name

In case of infirm voters, who cannot use either of their hands, the companion should sign or put thumb impression

A note may be made against each such entry

### <u>Record of electoral roll number of elector in Register of Voters</u> (Form 17A)/ Signature or Thumb impression of voter

### Illiterate voter

| Unable to sign            | impression of left hand thumb                                                    |
|---------------------------|----------------------------------------------------------------------------------|
| No left hand thumb        | impression of right hand thumb                                                   |
| Both hands thumbs missing | impression of one of the finger<br>on left hand starting from the<br>fore finger |
| No left hand finger       | impression of right hand finger starting from the forefinger                     |
| No fingers                | voters seek assistance of<br>companion (under rule 49 N)*                        |

- Clear thumb impression is essential. After thumb impression wipe off the ink from thumb
- <sup>16</sup>•<sup>10-2</sup>\*Companion will put sign/"thumb impression

# 3<sup>rd</sup> Polling Officer

- 1. Collect the voter slip
- 2. Check the finger for indelible ink
- 3. Authorize the elector to vote
- 4. Keep the voter slip safely

### **Permitting elector to vote**

After elector comes with the voter's slip, the Third polling officer in-charge will take the voter's slip from him, check his finger for ink.

All voter's slips will be preserved and kept after sealing in a separate cover PrO/ Third Polling Officer will guide the voter to voting compartment and then press ballot button on the Control Unit to activate the EVM.

### Tallying of number of votes polled periodically

Pressing 'Total' button on the control unit will show the total number of votes polled by that time.

Periodically tally should be done with the number of electors allowed to vote reflecting in the register of voters.

Tally the number of votes polled every two hours interval and record in the Presiding Officer's diary.

The 'Total' button should be pressed only when the busy lamp is not on, i.e. only after the elector recorded his vote, and before the next elector is allowed to vote by pressing the Ballot button.

### **Complex situations on the poll day**

- 1. Challenge to a voter (Chapter XVIII of the Presiding Officer's Handbook),
- 2. Voting by minors (Chapter XVIII),
- 3. Voting by blind or infirm voters (Chapter XXII),
- 4. Voters deciding not to vote (Chapter XXIII),
- 5. Tendered votes (Chapter XXVII),
- 6. Breach of secrecy of voting (Chapter XXI),
- 7. Disorderly conduct at the booth and removal of disorderly persons (Chapter XVII),
- 8. Adjournment of poll because of riot or any other cause (Chapter XXVIII).

# Electors deciding not to vote

If an elector, after his electoral roll number has been duly entered and put his signature/thumb impression and decides not to record his vote

He shall not be forced or compelled to record his vote Remark Refused to vote in register against his name and put your signature Obtain signature or thumb impression of the elector against such remark under rule 490 If voters decide after ballot button on control unit is pressed, direct the next voter to voting compartment

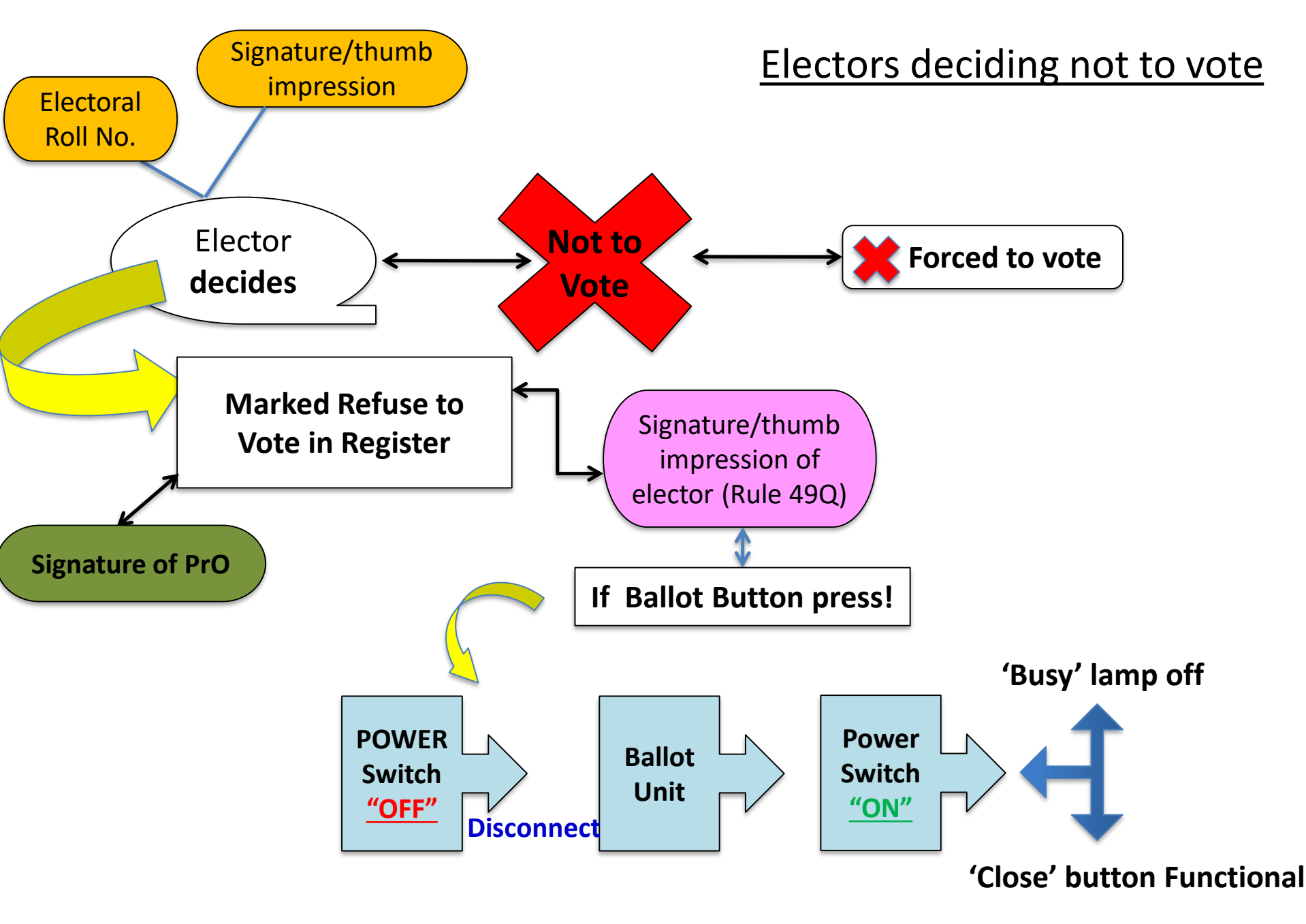

# **Booth Capturing**

Closing of voting machine in the case of booth capturing

Where the Presiding Officer is of the opinion that booth capturing is taking place at the polling station, he shall immediately push the close button in the control unit of the voting machine under Rule 49X of the conduct of Elections Rules 1961.

Closing the voting machine should only be done when you are certain that the booth capturing is taking place and not on a mere apprehension or suspicion

Once the control unit is closed, the voting machine will not record any votes and the poll will have to be necessarily adjourned either for the day or temporarily till the new voting machine is provided.

Immediately report the matter to the Returning Officer.

|   | Slips at the close of poll                               |                                                        |     |
|---|----------------------------------------------------------|--------------------------------------------------------|-----|
|   | (S.No. 1 to be given to the last person in the Q)        |                                                        |     |
|   | SLIP                                                     | SLIP                                                   |     |
|   | (For voters in Q at closing Hr of poll)                  | (For voters in Q at closing Hr of poll)                |     |
| S | .No. 1                                                   | S.No. 2                                                |     |
| С | [Signature (in full) of P.O.]<br>Constituency No P.S. No | [Signature (in full) of P.C<br>Constituency No P.S. No | ).] |
|   | SLIP                                                     | SLIP                                                   |     |
|   | (For voters in Q at closing Hr of poll)                  | (For voters in Q at closing Hr of poll)                |     |
| S | .No. 3                                                   | S.No. 4                                                |     |
| C | [Signature (in full) of P.O.]<br>Constituency No P.S. No | Signature (in full) of P.C<br>Constituency No P.S. No  | ).] |

# Close the Control Unit of EVM At the end of poll

- Press the 'Close' button on the control unit
- When the 'Close' button is pressed the display panels on the control unit will show the total number of votes recorded in the voting machine till the end of the poll
- Immediately record it in Item 5 of Part I of Form 17C
- The rubber cap should be replaced after the 'Close' button has been pressed and the poll closed
- Put the power switch to 'OFF' position in the rear compartment of the control unit.
- Disconnect the ballot unit from the control unit
- **Trouble shooting -** Close' button will function only when the 'Busy' lamp on the control unit is not on
- If the 'Busy' lamp is on by mistake or otherwise, switch off the 'Power' switch in the rear compartment of the control unit and disconnecting the ballot unit(s) from the control unit
- After disconnecting the ballot unit(s) from the control unit, the 'Power' should again be put 'ON'. The 'Busy' lamp will go off and the 'Close' button will become functional

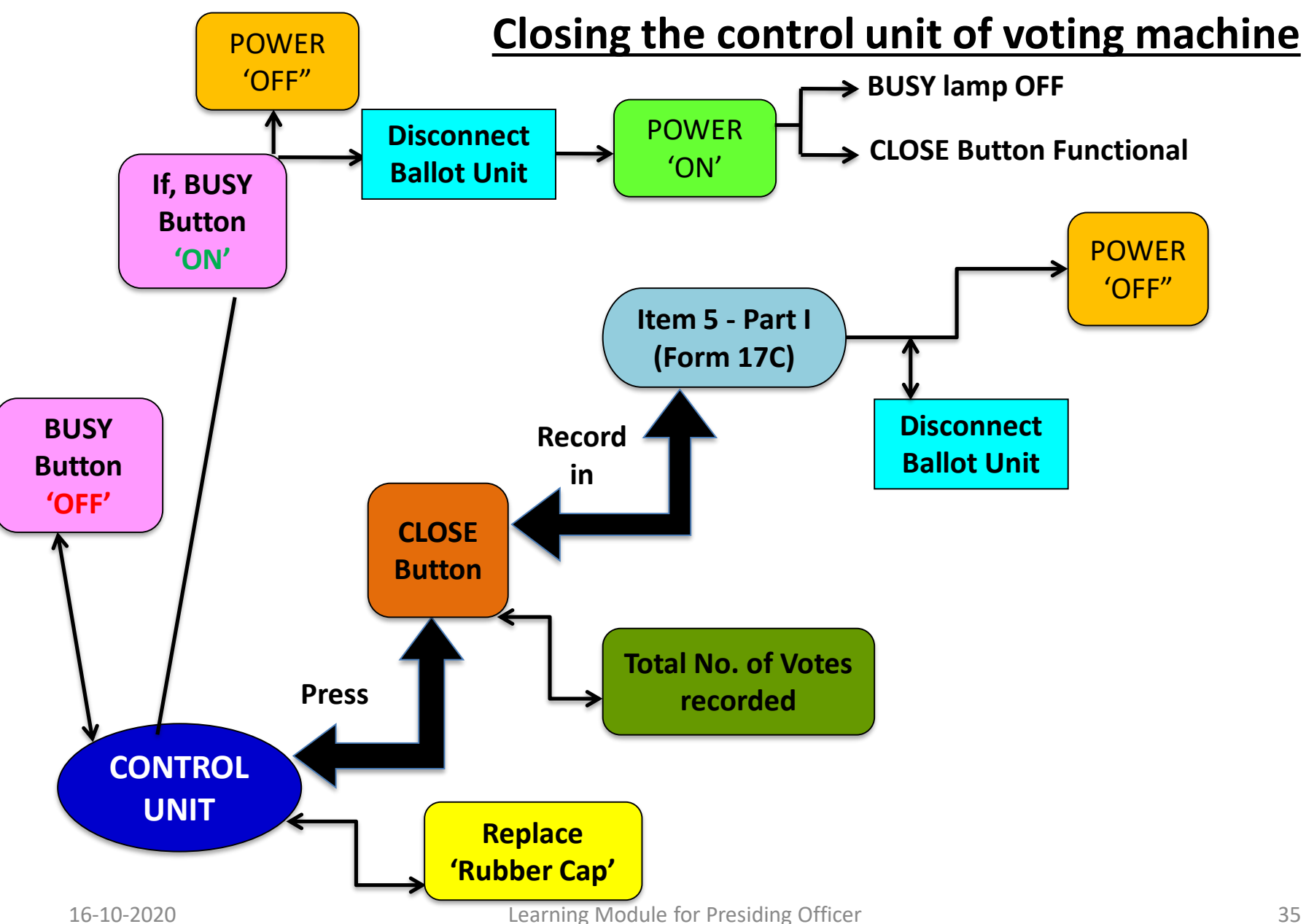

### Sealing of the voting machine after close of poll

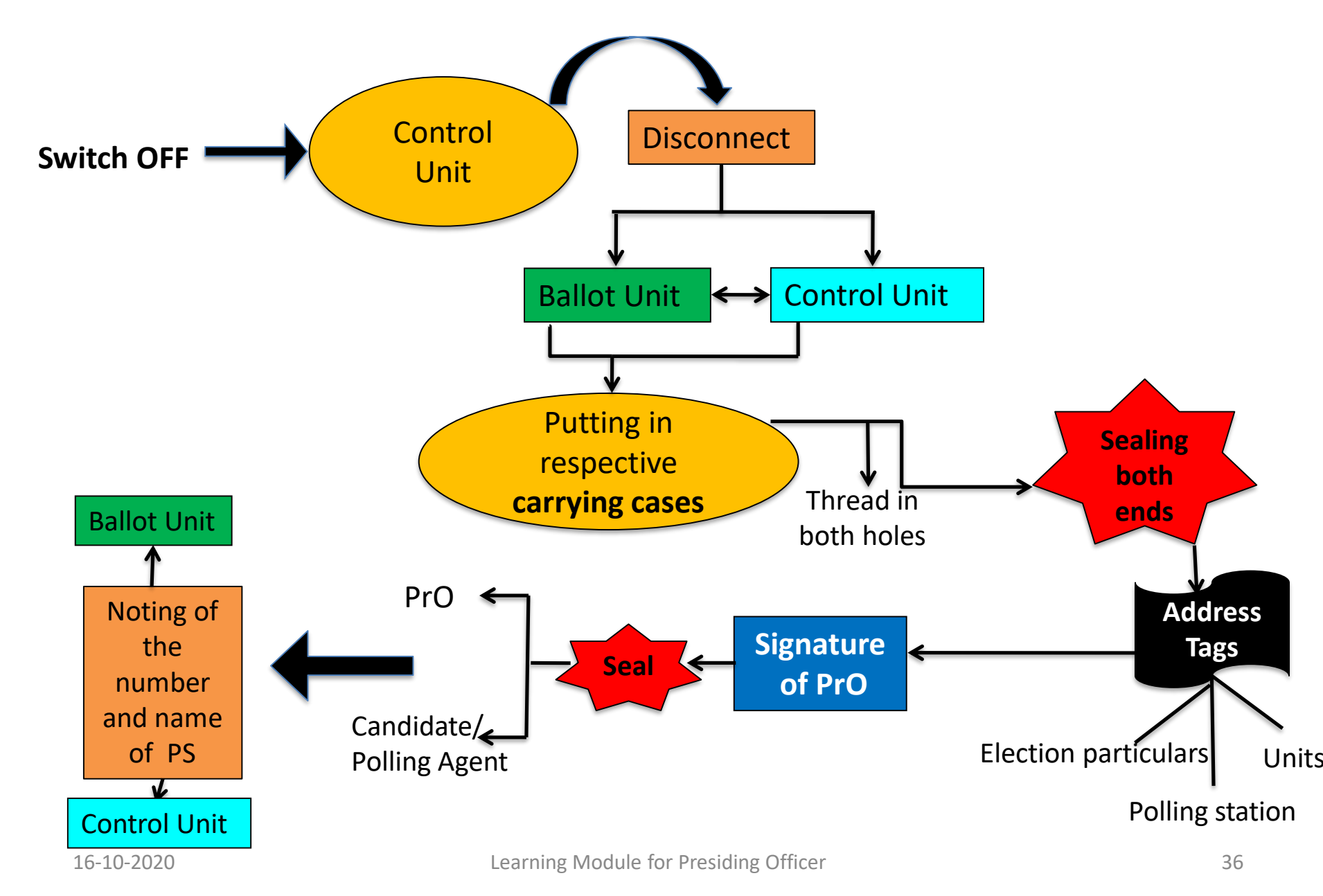

# Sealing of election papers

All the packets sealed, except the packets containing. These have to be kept in a separate cover

- I. The account of votes recorded and paper seal (in Form 17C),
- II. The declarations by the Presiding Officer before the commencement of poll, during the poll and after close of poll (Given in next to next slide)
- III. The Presiding Officer's Diary,
- IV. Visit Sheet and the 16-Point Observer's Report should be put in four large packets and sent to the Returning Officer.

# Seal of PrO and Candidates/their election Agents/Polling Agents

If present and desires to do so

#### on envelops & packets containing:

- 1. Marked copy of electoral roll;
- 2. The register of voters;
- 3. Voter's slips;
- 4. The used tendered ballot papers and the list of tendered voters in Form 17B;
- 5. The unused tendered ballot papers;
- 6. The list of challenged votes;
- 7. The unused and damaged paper seals, if any;
- 8. Appointment letters of polling agents; and
- 9. Any other papers that the Returning Officer has directed to be kept in a sealed packet.

### Sealing of election papers - Summary

- Each of the five smaller covers/packets to be included in the first packet marked "STATUTORY COVERS" should be sealed, but not the packet which will be sealed at reception centre after checking.
- The other smaller covers/packets containing various non-statutory papers and items of election materials to be included in the second, third and fourth packets marked "NONSTATUTORY COVERS" may be prepared separately, but need not be sealed (except the cover containing the list of challenged votes in Form 14) in order to save time.

- All these unsealed covers and the sealed cover, containing list of challenged votes in Form 14, should simply be placed in the respective bigger covers along with a check memo signed by you.

- These three bigger packets i.e 2<sup>nd</sup>, 3<sup>rd</sup> and the 4<sup>th</sup> need not be sealed; but may be properly secured by means of pins or thread so that the contents may be checked at the collection centres.

• The first packet marked "Statutory Covers" should, however, be sealed by you after checking of the contents at the collection centre

### **Preparation of the PrO's diary**

- The Presiding Officer should record the proceedings connected with the poll in the diary with serially numbered proforma. (Annx-XIV)
- You must go on recording the relevant events as and when they occur.
- You should mention all important events carefully while recording as if any incident at the polling station, which is not reported by you, but is reported by any other source, the Election Commission shall take necessary action in the matter. The Election Commission may even contemplate taking disciplinary action against you.
- Keep on making necessary entries in the relevant columns of the diary at regular intervals and not do all entries and complete the diary at the end of the poll as it is highly objectionable.

• Hand-outs

| CANDIDATES 16  | Indicates that the EVM is set for 16 candidates                                                     |
|----------------|----------------------------------------------------------------------------------------------------|
| INVALID        | Indicates a button on the Control unit is pressed out of sequence                                   |
| FULL           | Indicates that the maximum number of votes (2000)<br>for which the EVM is designed, has been polled |
| <br>           | Indicates that the Power Pack is weak                                                               |
| BATTERY HIGH   | Indicates that the capacity of the Battery is<br>High                                               |
| BATTERY MEDIUM | Indicates that the capacity of the Battery is<br>Medium                                             |

| BATTERY LOW                    | Indicates that the capacity of the Battery is<br>Low   |
|--------------------------------|--------------------------------------------------------|
| <b>SL NO – E00001</b>          | Indicates the internal Serial number of the PCB        |
| COMPUTING<br>RESULT            | Indicates that the RESULTS is getting computed         |
| <b>RESULT</b> PDT 16-<br>01-06 | Indicates the Result and Date of the Poll              |
| PST 09-50-20 PET<br>15-32-10   | Indicates the Poll Starting Time and Poll End<br>Time  |
| CANDIDATE 06<br>236            | Indicates that the Candidate No.6 has polled 236 votes |

| PRINTING      | Indicates the Print operation is under progress                                                                                                    |
|---------------|----------------------------------------------------------------------------------------------------|
| CLOCK ERROR   | Indicates the malfunction of Real Time Clock (RTC)                                                                                                    |
| PRESSED ERROR | One of the candidates button in the Balloting<br>Unit is either kept pressed or jammed                                                                                                    |
| ERROR         | The Control Unit cannot be used further                                                                                                    |
| LINK ERROR    | The interconnecting cable is not connected to<br>Control Unit properly OR Slide switch position<br>in the Balloting Unit is not set at correct<br>number OR Balloting units have not been inter-<br>linked in correct sequence |

| <b>CU ERROR</b>            | Indicates the Control Unit is to be changed                                                                                                    |
|----------------------------|----------------------------------------------------------------------------------------------------|
| <b>BU-1 ERROR</b>          | Indicates the Ballot Unit-1 is to be changed                                                                                                    |
| END                        | Indicates the end of display sequence after pressing of 'Clear ' or 'Result' Button                                                                                                    |
| TOTAL POLLED<br>VOTES 1487 | Indicates that total number of votes polled is<br>1487                                                                                                    |
| LINK ERROR                 | The interconnecting cable is not connected to<br>Control Unit properly OR Slide switch position<br>in the Balloting Unit is not set at correct<br>number OR Balloting units have not been inter-<br>linked in correct sequence |

| DTE 16-01-07<br>TME 09-43-34 | Indicates the date and time                    |
|------------------------------|------------------------------------------------|
| DELETING POLLED<br>VOTES     | Indicates the deleting of polled votes from CU |

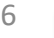

# Don't Exert undue pressure on latches, hinges etc. Don't Keep EVM near heater or other hot objects Don't Allow molten lac/sealing wax to fall on the EVM while sealing Don't Force open the covers or doors of various sections

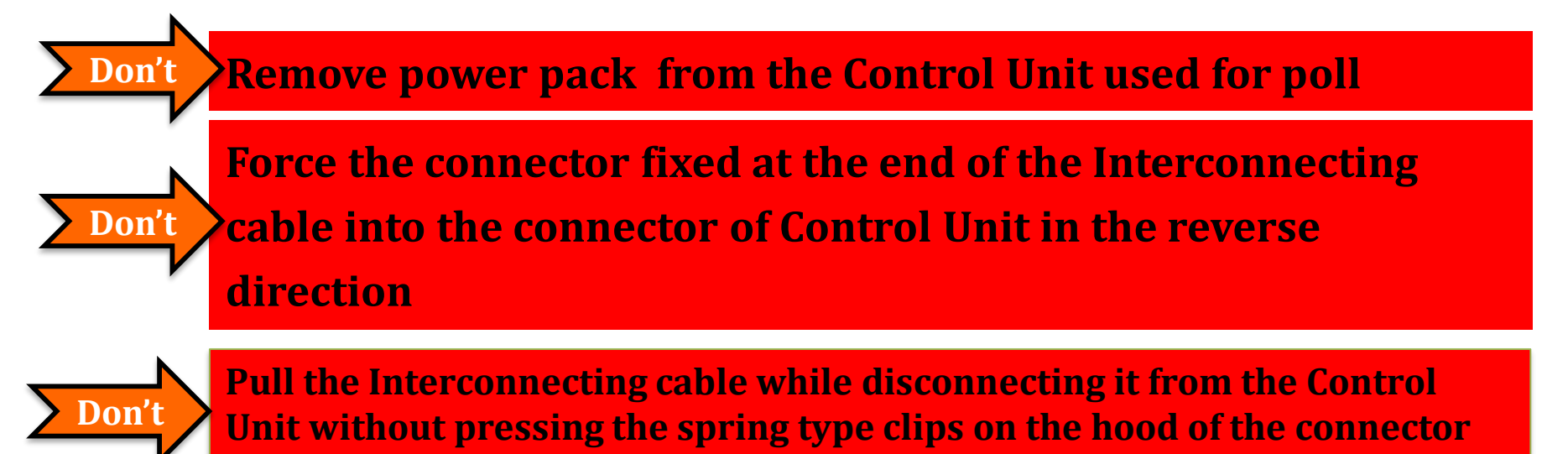

# Check the EVM

#### 2. Checking of voting machine:

Check, in particular, the following:

(1) That the control unit and the ballot unit(s) of the voting machine given to you are the same which are meant for use at your polling station. This shall be checked with reference to the address tags attached to the said units as the number and name of the polling station shall be indicated by the Returning Officer on each of those address tags.

The address tag for control unit will contain the following particulars:

| "Election to thefromconstituency    |
|-------------------------------------|
| Control Unit No                     |
| SI. No. and Name of Polling Station |

Date of Poll.....

The address tag for ballot unit will contain the following particulars:

| "Election to thefromconstituen | су |
|--------------------------------|----|
|--------------------------------|----|

Ballot unit .....

SI. No. and Name of Polling Station.....

Date of Poll.....

TO TO COCO

- (2) That the 'Cand Set Section' of control unit is duly sealed and the address tag is firmly attached thereto.
- (3) That the battery installed in the 'Cand Set Section' of the control unit is fully operational. This may be checked by putting the Power Switch provided in the rear compartment to 'ON' position. After the said checking, the power switch must be put to 'OFF' position.
- (4) That you have been supplied with the requisite number of ballot units and the ballot papers are duly fixed under the Ballot Paper Screen in each of them. The number of ballot units to be supplied to you will be dependent upon the number of contesting candidates in your

Leanning mouule

constituency. If the number of contesting candidates is between 2 and 16. only one ballot unit will be supplied and the slide switch seen through the window at the right side top of the ballot unit will have been set by the Returning Officer at position '1'. If the number of contesting candidates is between 17 and 32, you will be supplied with two ballot units. On the first ballot unit in which the abovementioned slide switch will be set to position '1' the ballot paper will contain the names of the candidates at SI. Nos., 1 to 16 in the list of contesting candidates. The second ballot unit will display the second sheet of the ballot paper containing the names of contesting candidates from 17 onwards (and upto 32) and the slide switch in that unit will be set to the position '2'. Likewise, three ballot units will be supplied if the number of contesting candidates is between 33 and 48 and there will be four such units if the number of candidates exceeds 48 and is up to 64. In the third ballot unit the ballot paper will contain the names of candidates from SI. Nos. 33 onwards (upto 48) and its slide switch will be set to the position '3'. The fourth ballot unit will display on the ballot paper fixed therein the names of candidates from serial No. 49 onwards (upto 64) and its slide switch will show the position '4'. Ensure that the "slide switch(s)" on the ballot unit(s) has/have been secured with the help of transparent cello tape.

The Slide switch has markings 1, 2, 3 and 4. The switch should be kept in position '1', '2', '3' or '4' as explained above. The position of the switch can be seen through the small window at the right side top of the Ballot unit.

The position of the Slide switch in the upgraded model will be seen as shown below:-

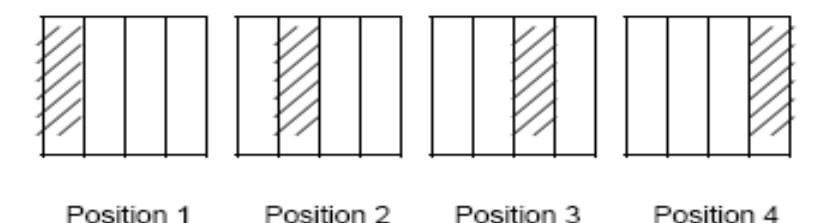

If you find any discrepancy in the fixing of the Slide switch, immediately bring it to the notice of Sector Magistrate/Returning Officer. But in any case you or your Polling Officers should not fiddle with the Slide switch. Ensure implementation of instructions regarding: Procedure to be followed at the time of use of new voting machine.

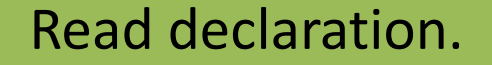

At the end of the poll, record a further declaration Declaration to be put in separate packet and delivered to Returning Officer with the account of votes recorded and the paper seal account in Form 17C.

### **Dos and DONTs**

- Treat all parties and candidates equally
- Decide fairly and justly every disputed point
- Your tact, firmness and impartiality are the most important safeguards against any breach of the peace.
- Neither you nor any other officer at polling station should do any act or activity, interpreted as furthering the prospects of any candidate at the election.
- You and other officers should maintain decorum and dignity.
- Should not shake hands or get self photographed with a celebrity or VIP visiting polling station for casting his/her vote.

### **Read out the Prescribed Declaration**

#### DECLARATION BY THE PRESIDING OFFICER

#### PART-I

| Declaration by the Presiding Office<br>Election from<br>Serial No. and name of polling station<br>Date of Poll.                                                                                                    | r before the commencement of the poll<br>Parliamentary/Assembly Constituency                                                                                                    |  |  |  |
|----------------------------------------------------------------------------------------------------|----------------------------------------------------------------------------------------------------|--|--|--|
| I hereby declare :                                                                                                    |                                                                                                    |  |  |  |
| <ul> <li>(1) that I have demonstrated to the pole</li> <li>(a) by holding a mock poll that the and that no vote is already recorded</li> <li>b) that the marked copy of the electron duty contains any marks other than the election duty certificates;</li> <li>(c) that the Register of Voters (Formatting 1)</li> </ul> | olling agents and other persons present –<br>e voting machine is in perfect working order<br>ed therein;<br>ctoral roll to be used during the poll does not<br>se used for issuing postal ballot papers and<br>orm 17A) to be used during the poll does not                                                             |  |  |  |
| <ul> <li>(2) that I have affixed my own signative the result section of control unit of the signatures of such of the pol affixing the same</li> </ul>                                                                                                    | <ul> <li>contain any entry in respect of any elector;</li> <li>that I have affixed my own signature on the paper seal(s) used for securing<br/>the result section of control unit of the voting machine and obtained thereon<br/>the signatures of such of the polling agents as are present and desirous of</li> </ul> |  |  |  |
| <ul> <li>(3) that I have written the serial number<br/>have affixed my signature on the<br/>obtained thereon the signatures<br/>are present and desirous of affixin</li> </ul>                                                                                                    | <ul> <li>that I have written the serial number of the control unit on the special tag, and I have affixed my signature on the back side of the special tag and also obtained thereon the signatures of such of the candidates/polling agents as are present and desirous of affixing their signature.</li> </ul>        |  |  |  |
| (4) that I have affixed my signature of<br>the signatures of such of the cal<br>desirous of affixing their signature                                                                                                    | b) that I have affixed my signature on the strip seal and also obtained thereon<br>the signatures of such of the candidates/polling agents as are present and<br>desirous of affixing their signature.                                                                                                    |  |  |  |
| (5) that I have read out the pre-printe<br>the candidates/polling agents pres                                                                                                    | d serial number of the special tag and asked<br>sent, to note down the serial number.                                                                                                    |  |  |  |
|                                                                                                    | Signature                                                                                                    |  |  |  |
| Signature of polling agents:                                                                                                    | Presiding Officer                                                                                                    |  |  |  |
| 1) (of candidate)                                                                                                    | 2(of candidate)                                                                                                    |  |  |  |
| 3) (of candidate)                                                                                                    | 4) (of candidate)                                                                                                    |  |  |  |
| 5) (of candidate)                                                                                                    | 6) (of candidate)                                                                                                    |  |  |  |
| 7) (of candidate)                                                                                                    | 8 (of candidate)                                                                                                    |  |  |  |
| 9(of candidate)                                                                                                    |                                                                                                    |  |  |  |
| The following polling agent(s) declined to affix his/her/their signature(s), on this declaration:                                                                                                    |                                                                                                    |  |  |  |
| 1) (of candidate)                                                                                                    | 2) (of candidate)                                                                                                    |  |  |  |
| 3) (of candidate)                                                                                                    | 4)<br>Signature                                                                                                    |  |  |  |

#### DECLARATION BY THE PRESIDING OFFICER AT THE TIME OF USE OF SUBSEQUENT VOTING MACHINE, IF ANY,

| Election                                                                                                    | F                                                                                                    | arliamentary/Assemb                                                                                            | ly Constituency                                                                              |  |
|----------------------------------------------------------------------------------------------------|----------------------------------------------------------------------------------------------------|----------------------------------------------------------------------------------------------------|----------------------------------------------------------------------------------------------|--|
| Serial No. and Name of Polling Station                                                                                       |                                                                                                    |                                                                                                    |                                                                                              |  |
| Date of poll                                                                                                    |                                                                                                    |                                                                                                    |                                                                                              |  |
| I hereby declare :                                                                                                    |                                                                                                    |                                                                                                    |                                                                                              |  |
| <ul> <li>(1) that I have demo<br/>(a) by holding a<br/>and that no vote<br/>b) that the marke<br/>contain any mar</li> </ul> | is already recorded<br>copy of the electers<br>is other than those                                                                                                    | ng agents and other p<br>oting machine is in p<br>therein;<br>oral roll to be used dur<br>used for issuing pos | ersons present –<br>perfect working order<br>ring the poll does not<br>tal ballot papers and |  |
| (c) that the Regi                                                                                                    | ster of Voters (Form                                                                                                    | 17A) to be used dur                                                                                            | ing the poll does not                                                                        |  |
| (2) that I have affir<br>the result section<br>the signatures of<br>affixing the same                                        | that I have affixed my own signature on the paper seal(s) used for securing<br>the result section of control unit of the voting machine and obtained thereon<br>the signatures of such of the polling agents as are present and desirous of<br>affixing the same                                      |                                                                                                    |                                                                                              |  |
| (3) that I have written<br>I have affixed in<br>obtained thereon<br>are present and                                          | that I have written the serial number of the control unit on the special tag, and<br>I have affixed my signature on the back side of the special tag and also<br>obtained thereon the signatures of such of the candidates/polling agents as<br>are present and desirous of affixing their signature. |                                                                                                    |                                                                                              |  |
| (4) that I have affixed<br>the signatures of<br>desirous of affixi                                                           | that I have affixed my signature on the strip seal and also obtained thereor<br>the signatures of such of the candidates/polling agents as are present and<br>desirous of affixing their signature.                                                                                                   |                                                                                                    |                                                                                              |  |
| (5) that I have read<br>the candidates/p                                                                                     | 5) that I have read out the pre-printed serial number of the special tag and aske<br>the candidates/polling agents present, to note down the serial number.<br>Signature                                                                                                    |                                                                                                    |                                                                                              |  |
| Signature of polling age                                                                                                    | ents:                                                                                                    | Presi                                                                                                    | iding Officer                                                                                |  |
| 1 (of candida                                                                                                    | te) 2                                                                                                    | (of candida                                                                                                    | te)                                                                                          |  |
| 3 (of candidat                                                                                                    | te) 4                                                                                                    | (of candida                                                                                                    | te)                                                                                          |  |
| 5 (of candida                                                                                                    | ite) 6                                                                                                    | (of candidat                                                                                                   | te)                                                                                          |  |
| 7 (of candida                                                                                                    | ite) 8                                                                                                    | (of candidat                                                                                                   | te)                                                                                          |  |
| 9(of candida                                                                                                    | ite)                                                                                                    |                                                                                                    |                                                                                              |  |
| The following polling agent(s) declined to affix his/her/their signature(s), on this declaration:                            |                                                                                                    |                                                                                                    |                                                                                              |  |
| 1 (of candida                                                                                                    | ate) 2                                                                                                    | (of candida                                                                                                    | te)                                                                                          |  |
| 3 (of candida                                                                                                    | ate) 4                                                                                                    | (of candida                                                                                                    | te)                                                                                          |  |
| Date                                                                                                    |                                                                                                    | S<br>Pre                                                                                                    | Signature<br>esiding Officer                                                                 |  |

#### PART III DECLARATION AT THE END OF POLL

I have furnished to the polling agents, who were present at the polling station at the close of the poll and whose signatures are affixed below, an attested copy of each of the entries in 'Part-I-Account of Votes Recorded' of Form 17C as required under rule 49-S (2) of the Conduct of Elections Rules, 1961.

Presiding Officer

| Dai | te. |   | <br> | <br> | - | <br> | <br> |   | <br>- |  |
|-----|-----|---|------|------|---|------|------|---|-------|--|
| Tin | лe. | _ | <br> |      |   | <br> | <br> | _ | <br>  |  |

Received an attested copy of the entries in the accounts of votes recorded (Part I of Form 17C)

Signature of polling agents :

- 7. ...... (of candidate......)
- 9. .....) (of candidate......)

2.....(of candidate.....)

4.....) (of candidate.....)

6.....) (of candidate .....)

8......(of candidate.....)

The following polling agents who were present at the close of the poll declined to receive an attested copy of Part I of Form 17C and to give a receipt therefor and so an attested copy of that Form was not supplied to them.

| 1. | ) (of candidate) |
|----|------------------|
| З. | ) (of candidate) |
| 5. | ) (of candidate  |
| 7. | ) (of candidate) |
| 9. | ) (of candidate) |

| 2(of candidate)  |
|------------------|
| 4 (of candidate) |
| 6(of candidate)  |
| 8(of candidate)  |
|                  |

| Signature   |        |
|-------------|--------|
| Presiding O | fficer |

| Date  | <br> | <br> | <br> | <br> |   | <br>- | <br> | <br>- | <br>- |   | <br>  | - | - |
|-------|------|------|------|------|---|-------|------|-------|-------|---|-------|---|---|
| Time. | <br> | <br> | <br> | <br> | - | <br>  | <br> | <br>  | <br>- | - | <br>- |   |   |

### Procedure in case of challenge

#### ANNEXURE IX

#### (CHAPTER XVIII Para 6) LETTER OF COMPLAINT TO THE S.H.O. POLICE

то

The Station House Officer,

-----

Sir,

Yours faithfully,

Place..... Date.....

Signature, Presiding Officer

Copy forwarded to the Returning Officer for ......\* Assembly Constituency and ......\* Copy forwarded to the Returning Officer for ......\* Parliamentary Constituency and ......\*

> Signature, Presiding Officer

#### RECEIPT

Signature

\* Here insert ex-officio designation of the concerned Returning Officer.

#### ANNEXURE X

#### (CHAPTER XVIII, Para 10.2) FORM OF DECLARATION BY ELECTOR ABOUT AGE

I hereby solemnly declare and affirm that my age was more than 18 years on the first date of January, 200..., i.e. the qualifying date with reference to which the existing electoral roll of the constituency was prepared/revised.

I am aware of the penal provisions of section 31 of the Representation of the People Act, 1950, for making any false declaration in connection with the inclusion of any name in the electoral roll or the preparation, revision or correction of the electoral roll.

|                                                         | Signature/Thumb impression of the Elector      |
|---------------------------------------------------------|------------------------------------------------|
| Namo                                                    | Father/Mother/Husband's                        |
| Name                                                    |                                                |
|                                                         | Part number of elector roll.                   |
| Dated                                                   | Serial number of elector                       |
| Certified that the ab<br>elector above named before me. | ove declaration was made and subscribed by the |
|                                                         | Signature of the Presiding Officer             |
| -                                                       | Number and name of polling station             |
| Dated                                                   |                                                |

### **Declaration of sealing EVM**

#### PART IV

#### DECLARATION AFTER THE SEALING OF THE VOTING MACHINE

I have affixed my seals, and I have allowed the polling agents who were present at the polling station at the close of poll to affix their seals, on the carrying cases of the control unit and balloting units of the voting machine.

ime.....

Signature.....T Presiding Officer

The following polling agents have affixed their seals. Signature of polling agents :

| 1) (of candidate) | 4) (of candidate) |
|-------------------|-------------------|
| 2) (of candidate) | 5(of candidate)   |
| 3) (of candidate) | 6(of candidate)   |

The following polling agents refused or did not want to affix their seals.

| 1(of candidate)   | 3(of candidate)  |
|-------------------|------------------|
| 2) (of candidate) | 4) (of candidate |

Signature ..... Presiding Officer

Date .....

16-10-2020

### Account of votes recorded

#### ANNEXURE XIII (CHAPTER XXX, Para 1.4) Form 17C [See Rules 19S and 56C (2)] PART I-ACCOUNT OF VOTES RECORDED

| Election to the House of the People/Legislative<br>Territory                                                                                                    | e Assemi                                                      | bly of th                                         | ne State/Union |  |  |  |  |  |  |
|----------------------------------------------------------------------------------------------------|---------------------------------------------------------------|---------------------------------------------------|----------------|--|--|--|--|--|--|
| From<br>No. and Name of Polling Station<br>Identification No. of Voting Machine<br>used at the Polling Station                                                                                                    | XYZ Parliamentary<br>75-ABC<br>Control Unit<br>Balloting Unit |                                                   |                |  |  |  |  |  |  |
| 1.Total No. of electors assigned to the Polling Station 995                                                                                                    |                                                               |                                                   |                |  |  |  |  |  |  |
| <ol> <li>Total No. of Voters as entered in the<br/>Register for Voters (Form 17A)</li> </ol>                                                                                                    | 761                                                           |                                                   |                |  |  |  |  |  |  |
| <ol> <li>No. of voters deciding not to record votes<br/>under rule 49-0</li> </ol>                                                                                                    | 2                                                             |                                                   |                |  |  |  |  |  |  |
| <ol> <li>No. of voters not allowed to vote<br/>under rule 49-M</li> </ol>                                                                                                    | 1                                                             |                                                   |                |  |  |  |  |  |  |
| <ul> <li>5. Total No. of voter recorded as per voting machine</li> <li>6. Whether the total No. of votes as shown<br/>against item 5 tallies with the total no.<br/>of voters as shown against item 2 minus no.<br/>of voters deciding not to record votes as against<br/>item 3 minus No. of voters not allowed to vote<br/>discrepancy noticed.</li> <li>7. No. of voters to whom tendered ballot papers<br/>were issued under rule 49-P.</li> <li>8. No. of tendered ballot papers</li> </ul> | e 758<br>Yes, 1                                               | it tallies                                        |                |  |  |  |  |  |  |
|                                                                                                    |                                                               | s                                                 | Serial Nos.    |  |  |  |  |  |  |
| <ul> <li>(a) received for use</li> <li>(b) issued to electors</li> <li>(c) not used and returned</li> </ul>                                                                                                    | (10)<br>(3)<br>(7)                                            | From T<br>10) 00981 0<br>3) 00981 0<br>7) 00984 0 |                |  |  |  |  |  |  |
| 9. Account of paper seals                                                                                                    | Serial Nos.<br>From A009758 To A009760                        |                                                   |                |  |  |  |  |  |  |
| <ol> <li>Serial Numbers of paper seals supplied</li> </ol>                                                                                                    | From A009758 To A009760                                       |                                                   |                |  |  |  |  |  |  |
| 2. Total number supplied.                                                                                                    | 3                                                             |                                                   |                |  |  |  |  |  |  |
| <ol><li>Number of paper seal used</li></ol>                                                                                                    | 1 (A009758)                                                   |                                                   |                |  |  |  |  |  |  |

# ...Continued

| <ol> <li>Number of unused paper seals<br/>returned to Returned Officer<br/>(Deduct item 2 from item 2)</li> </ol> | 2                            |
|----------------------------------------------------------------------------------------------------|------------------------------|
| <ul><li>(Deduct tiern 3 from tiern 2)</li><li>5. Serial number of damaged paper seal if any</li></ul>             | Nil                          |
|                                                                                                    | Signatures of Polling Agents |
|                                                                                                    | 1.                           |
|                                                                                                    | 2.                           |
|                                                                                                    | 3.                           |
|                                                                                                    | 4.                           |
|                                                                                                    | 5.                           |
|                                                                                                    | 6.                           |

Date.....

Place .....

Signature of the Presiding Officer Polling Station No.

#### PART II-RESULT OF COUNTING

| SI. No. | Name of Candidate | No. of votes recorded |
|---------|-------------------|-----------------------|
| 1.      | A                 | 109                   |
| 2.      | В                 | 59                    |
| 3.      | С                 | 77                    |
| 4.      | D                 | 263                   |
| 5.      | E                 | 38                    |
| 6.      | F                 | 2                     |
| 7.      | G                 | 51                    |
| 8.      | н                 | 65                    |
| 9.      | 1                 | 94                    |
| Total   |                   | 758                   |

Whether the total nos. of votes shown above tallies with the total no. of votes shown against item 5 of Part I or any discrepancy noticed between the two totals-Yes, it tallies.

Date.....

Place .....

Signature of the Counting Supervisor Full Signature

Signature of the Returning Officer

Name of Candidate/election agent/counting agent

Date.....

Place .....

1. 2. 3. 4. 5. 6. 7. 8.

# Supply to the polling agents

#### PART III

#### DECLARATION AT THE END OF POLL

I have furnished to the polling agents, who were present at the polling station at the close of the poll and whose signatures are affixed below, an attested copy of each of the entries in 'Part-I-Account of Votes Recorded' of Form 17C as required under rule 49-S (2) of the Conduct of Elections Rules, 1961.

| Signature         |  |
|-------------------|--|
| Presiding Officer |  |

Date..... Time.....

Received an attested copy of the entries in the accounts of votes recorded (Part I of Form 17C)

Signature of polling agents :

| 1. | ) (of candidate) |
|----|------------------|
| З. | (of candidate)   |
| 5. | (of candidate)   |
| 7. | ) (of candidate) |
| 9  | (of candidate)   |

| 2 | (of candidate) |
|---|----------------|
| 4 | (of candidate) |
| 6 | (of candidate) |
| 8 | (of candidate) |

The following polling agents who were present at the close of the poll declined to receive an attested copy of Part I of Form 17C and to give a receipt therefor and so an attested copy of that Form was not supplied to them.

| 1 | ) (of candidate) |
|---|------------------|
| З | ) (of candidate) |
| 5 | ) (of candidate) |
| 7 | ) (of candidate) |
| 9 | ) (of candidate) |

| 2(of candidate)  |
|------------------|
| 4 (of candidate) |
| 6(of candidate)  |
| 8(of candidate)  |

| Date  | <br> | <br> | - | <br> | - | <br>- | _ | - | - | <br> | _ |  | _ | - | _ | - |      | <br>- |  |  |
|-------|------|------|---|------|---|-------|---|---|---|------|---|--|---|---|---|---|------|-------|--|--|
| Time. | <br> | <br> |   | <br> |   | <br>  |   |   |   |      |   |  |   |   |   |   | <br> |       |  |  |

Signature ..... Presiding Officer

### **Declaration of Sealing of election papers**

Data

#### ANNEXURE VII

(CHAPTER XVI, Para 1 & 2) DECLARATION BY THE PRESIDING OFFICER

PART-I

I hereby declare :

 that I have demonstrated to the polling agents and other persons present –

 (a) by holding a mock poll that the voting machine is in perfect working order and that no vote is already recorded therein;

b) that the marked copy of the electoral roll to be used during the poll does not contain any marks other than those used for issuing postal ballot papers and election duty certificates;

(c) that the Register of Voters (Form 17A) to be used during the poll does not contain any entry in respect of any elector;

- (2) that I have affixed my own signature on the paper seal(s) used for securing the result section of control unit of the voting machine and obtained thereon the signatures of such of the polling agents as are present and desirous of affixing the same.
- (3) that I have written the serial number of the control unit on the special tag, and I have affixed my signature on the back side of the special tag and also obtained thereon the signatures of such of the candidates/polling agents as are present and desirous of affixing their signature.
- (4) that I have affixed my signature on the strip seal and also obtained thereon the signatures of such of the candidates/polling agents as are present and desirous of affixing their signature.
- (5) that I have read out the pre-printed serial number of the special tag and asked the candidates/polling agents present, to note down the serial number.

|  | · · · · | <br> | <br> |  |
|--|---------|------|------|--|
|  |         |      |      |  |
|  |         |      |      |  |
|  |         |      |      |  |

Presiding Officer

PART II

#### DECLARATION BY THE PRESIDING OFFICER AT THE TIME OF USE OF SUBSEQUENT VOTING MACHINE, IF ANY,

| Election | Parliamentar | v/Accombly | v Constituency | 18 |
|----------|--------------|------------|----------------|----|
|          | . r amamenta | ynnaachhor | y consuluency  |    |

Serial No. and Name of Polling Station.....

Date of poll .....

I hereby declare :

 that I have demonstrated to the polling agents and other persons present –

 (a) by holding a mock poll that the voting machine is in perfect working order and that no vote is already recorded therein:

b) that the marked copy of the electoral roll to be used during the poll does not contain any marks other than those used for issuing postal ballot papers and election duty certificates;

(c) that the Register of Voters (Form 17A) to be used during the poll does not contain any entry in respect of any elector;

- (2) that I have affixed my own signature on the paper seal(s) used for securing the result section of control unit of the voting machine and obtained thereon the signatures of such of the polling agents as are present and desirous of affixing the same.
- (3) that I have written the serial number of the control unit on the special tag, and I have affixed my signature on the back side of the special tag and also obtained thereon the signatures of such of the candidates/polling agents as are present and desirous of affixing their signature.
- (4) that I have affixed my signature on the strip seal and also obtained thereon the signatures of such of the candidates/polling agents as are present and desirous of affixing their signature.
- (5) that I have read out the pre-printed serial number of the special tag and asked the candidates/polling agents present, to note down the serial number.

|   |                                                         | Signature                                    |
|---|---------------------------------------------------------|----------------------------------------------|
|   | Signature of polling agents:                            | Presiding Officer                            |
|   | 1) (of candidate)                                       | 2) (of candidate)                            |
|   | 3) (of candidate)                                       | 4 (of candidate)                             |
|   | 5) (of candidate)                                       | 6 (of candidate)                             |
|   | 7) (of candidate)                                       | 8 (of candidate)                             |
|   | 9) (of candidate)                                       |                                              |
|   | The following polling agent(s) declined<br>declaration: | to affix his/her/their signature(s), on this |
| ; | 1) (of candidate)                                       | 2) (of candidate)                            |
|   | 3) (of candidate)                                       | 4) (of candidate)                            |
|   |                                                         |                                              |

|                                                         | Signature                                      |
|---------------------------------------------------------|------------------------------------------------|
| Signature of polling agents:                            | Presiding Officer                              |
| 1) (of candidate)                                       | 2(of candidate)                                |
| 3) (of candidate)                                       | 4 (of candidate)                               |
| 5) (of candidate)                                       | 6 (of candidate)                               |
| 7) (of candidate)                                       | 8 (of candidate)                               |
| 9) (of candidate)                                       |                                                |
| The following polling agent(s) declined<br>declaration: | d to affix his/her/their signature(s), on this |
| 1) (of candidate)                                       | 2) (of candidate)                              |
| 3) (of candidate)                                       | 4) (of candidate)                              |
|                                                         | Signature                                      |

Signature..... Presiding Officer

Date.....

Presi

Cignoture

### **Declaration of Sealing of election papers**

#### PART III DECLARATION AT THE END OF POLL

I have furnished to the polling agents, who were present at the polling station at the close of the poll and whose signatures are affixed below, an attested copy of each of the entries in 'Part-I-Account of Votes Recorded' of Form 17C as required under rule 49-S (2) of the Conduct of Elections Rules, 1961.

#### PART IV

#### DECLARATION AFTER THE SEALING OF THE VOTING MACHINE

I have affixed my seals, and I have allowed the polling agents who were present at the polling station at the close of poll to affix their seals, on the carrying cases of the control unit and balloting units of the voting machine.

| Date                                                         | Presiding Officer                     |
|--------------------------------------------------------------|---------------------------------------|
| Time                                                         |                                       |
|                                                              |                                       |
| Received an attested copy of the entries in the<br>Form 17C) | accounts of votes recorded (Part I of |

Signature of polling agents :

| 1) (of candidate) | 2(of candidate)  |
|-------------------|------------------|
| 3) (of candidate) | 4(of candidate)  |
| 5) (of candidate) | 6 (of candidate) |
| 7) (of candidate) | 8(of candidate)  |
| 9) (of candidate) |                  |

The following polling agents who were present at the close of the poll declined to receive an attested copy of Part I of Form 17C and to give a receipt therefor and so an attested copy of that Form was not supplied to them.

| 1) (of candidate) | 2(of candidate)  |
|-------------------|------------------|
| 3) (of candidate) | 4 (of candidate) |
| 5) (of candidate) | 6(of candidate)  |
| 7) (of candidate) | 8(of candidate)  |
| 9 (of candidate ) |                  |

| (of candidate) |  |
|----------------|--|
| (of candidate) |  |
| (of candidate) |  |
|                |  |

Signatura

The following polling agents have affixed their seals. Signature of polling agents :

| 1) (of candidate) | 4(of candidate) |
|-------------------|-----------------|
| 2) (of candidate) | 5(of candidate) |
| 3(of candidate)   | 6(of candidate) |

The following polling agents refused or did not want to affix their seals.

| 1. | (of candidate |
|----|---------------|
| 2. | (of candidate |

| (of candidate |       |
|---------------|-------|
| (of candidate | <br>1 |

| Signature         |  |
|-------------------|--|
| Presiding Officer |  |

Signature.....T

Presiding Officer

Date ..... Time

| olgnatare         |  |
|-------------------|--|
| Presiding Officer |  |

Signature.....

Date .....

Date.....

ime.....

# Declaration of age by voters

#### ANNEXURE XI

(CHAPTER XVIII, Para 10.3)

Election to ...... form...... (name of Constituency)

No. and Name of Polling Station

Part I

#### LIST OF VOTERS FROM WHOM DECLARATION AS TO THEIR AGE HAVE BEEN OBTAINED

| SI.<br>No. | Name of elector | Part No. and<br>Serial No. in<br>electoral roll | Age as entered<br>in electoral roll | Age as assessed<br>by the Presiding<br>Officer |
|------------|-----------------|-------------------------------------------------|-------------------------------------|------------------------------------------------|
| 1          | 2               | 3                                               | 4                                   | 5                                              |
| (1)        |                 |                                                 |                                     |                                                |
| (2)        |                 |                                                 |                                     |                                                |
| (3)        |                 |                                                 |                                     |                                                |
| (4)        |                 |                                                 |                                     |                                                |
| etc.       |                 |                                                 |                                     |                                                |

| Рагин | Р | a | rt | н |
|-------|---|---|----|---|
|-------|---|---|----|---|

#### LIST OF ELECTORS WHO HAVE REFUSED TO MAKE DECLARATIONS AS TO THEIR AGE

| SI.<br>No. | Name of elector | Part No. and<br>Serial No. in<br>electoral roll | Age as entered<br>in electoral roll | Age as assessed<br>by the Presiding<br>Officer |
|------------|-----------------|-------------------------------------------------|-------------------------------------|------------------------------------------------|
| 1          | 2               | 3                                               | 4                                   | 5                                              |
| (1)        |                 |                                                 |                                     |                                                |
| (2)        |                 |                                                 |                                     |                                                |
| (3)        |                 |                                                 |                                     |                                                |
| (4)        |                 |                                                 |                                     |                                                |
| etc.       |                 |                                                 |                                     |                                                |
|            |                 |                                                 |                                     |                                                |

Dated..... Officer Signature of Presiding

# Packet 1 – Statutory Covers

The first packet should contain the sealed covers mentioned below and should be super scribed as "STATUTORY COVERS":

The sealed cover containing the marked copy of the electoral roll;

The sealed cover containing the register of voters;

The sealed cover containing voter's slips; The sealed cover containing unused tendered ballot papers; The sealed cover containing the used tendered ballot papers and the list in Form 17B.

### Please note!!

• Even if a statement or record to be put in any cover mentioned above is nil, a slip noting on it that the statement or record is "Nil" may be put in the cover and the total number of five covers made ready so that no necessity arises for the receiving official at the receiving centre to enquire about the nonproduction of any of the seal

### Packet 2 – Non-statutory Covers 1/2

The second packet should contain the following covers and should be super scribed as "NON-STATUROTY COVERS":

| The       |            |            |            | The cover        | The cover                             |
|-----------|------------|------------|------------|------------------|---------------------------------------|
| cover     | The        | <b>TI</b>  | <b>TI</b>  |                  |                                       |
| containin | COVAR      | Ine        | Ine        | containing       | containing                            |
|           |            | cover      | sealed     | the list of      | the                                   |
| g the     | containin  | containin  | cover      | blind and        | declarations                          |
| copy or   | g the      | a th a     |            | infirm           | abtained                              |
| conies of | annointm   | g the      | containin  |                  | obtained                              |
|           | appointin  | election   | g the list | electors in      | from electors                         |
| electoral | ent        | duty       | of         | Form $14-\Delta$ | a to their age                        |
| roll      | letters of | uuty       |            |                  | a to then age                         |
| (othor    | nolling    | certificat | challenge  | and the          | and the list of                       |
| louiei    | poining    | e in Form  | d votes in | declarations     | such electors                         |
| than the  | agents in  | 12 D.      | Eorm14.    | of the           | (Civon in                             |
| marked    | Form 10.   | 12-D;      | F011114;   | or the           | - (Given m                            |
|           | 10111110,  |            |            | companions;      | next slide)                           |
| copyJ;    |            |            |            | × *              | , , , , , , , , , , , , , , , , , , , |

### Packet 2 – Non-statutory Covers 2/2

The second packet should contain the following covers and should be super scribed as "NON-STATUROTY COVERS

| Cover<br>containin<br>g the<br>receipt<br>book and<br>cash, if<br>any, in<br>respect of<br>challenge<br>d votes; | Cover<br>containin<br>g unused<br>and<br>damaged<br>paper<br>seals; | Cover<br>containin<br>g unused<br>voter's<br>slips | Cover<br>containin<br>g unused<br>and<br>damaged<br>special<br>tags; and | Cover<br>containin<br>g unused<br>and<br>damaged<br>strip seals |
|----------------------------------------------------------------------------------------------------|---------------------------------------------------------------------|----------------------------------------------------|--------------------------------------------------------------------------|-----------------------------------------------------------------|
|----------------------------------------------------------------------------------------------------|---------------------------------------------------------------------|----------------------------------------------------|--------------------------------------------------------------------------|-----------------------------------------------------------------|

### Packet 3 – Miscellaneous

#### The third packet should contain the following items

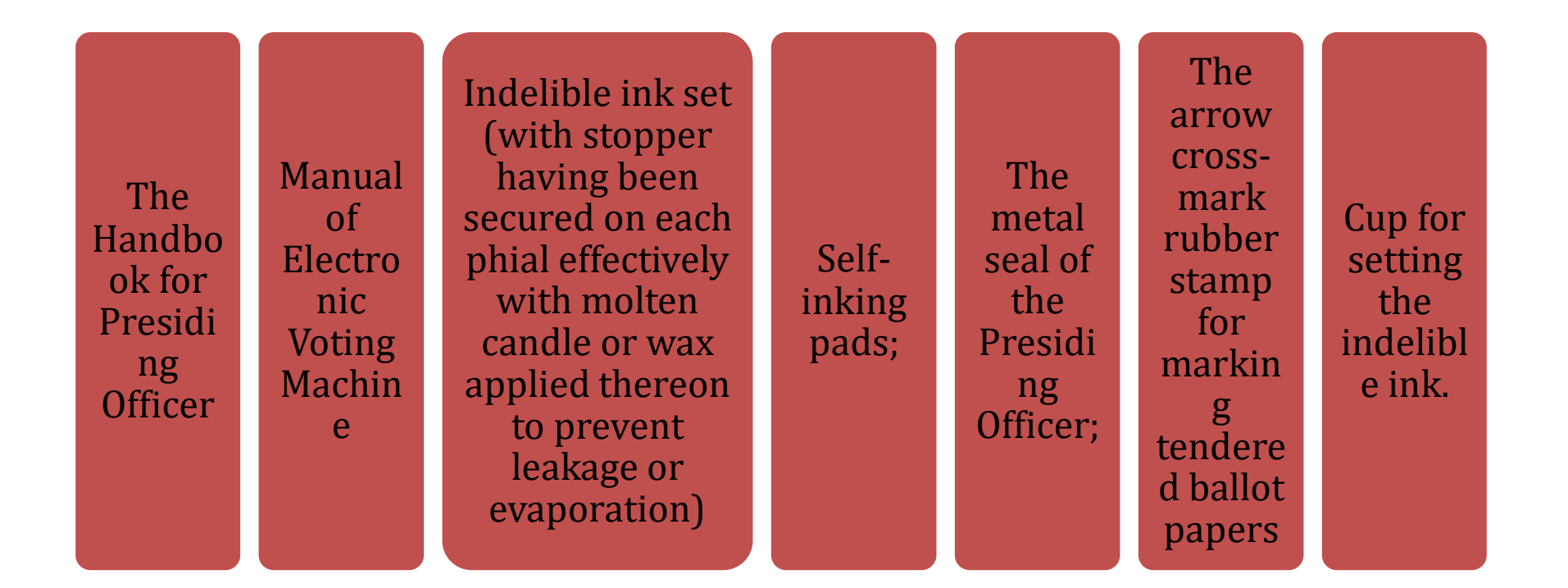

# Packet 4

# The fourth Packet should contain all the other items, if any.

### Items to be handed over 1/2

You will hand over to the Official-in-charge of the collection centre the following **13 items** of election records and materials and obtain a receipt

- 1. The control unit and ballot unit(s) of the voting machine duly sealed in their respective carrying cases;
- 2. The cover containing the account of votes recorded and paper seal account (Form 17C) to be submitted in duplicate;
- 3. The cover containing the declarations of the Presiding Officer;
- 4. The cover containing the Presiding Officer's diary;
- 5. Visit Sheet
- 6. 16-Point Observer's Report

# Items to be handed over 2/2

- 7. The first packet super scribed "STATUTORY COVERS " (containing 5 covers)
- 8. The second and third packets containing other election materials;
- 9. Material for voting compartment;
- 10. Lantern, if supplied;
- 11. Waste paper basket;
- 12. Polythene bag/gunny bag to carry polling materials; and
- 13. Fourth packet containing all other items, if any.